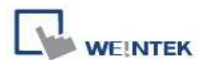

# Auto. Replace PLC Address by Tag Name after Convert EB500 Project to EasyBuilder Pro

After using convert function to convert EB500 project to EasyBuilder Pro, the tag will lose. The below step is able to replace PLC address with tag name when importing EB500 tag library to EasyBuilder Pro.

Step 1.

Open Tag Library in EB500 project and select "Export" to save the tag as tgl file.

| Tag Library               |                          |                               |                       |                                             |
|---------------------------|--------------------------|-------------------------------|-----------------------|---------------------------------------------|
| <mark>tag0</mark><br>tag1 | mode : BIT<br>mode : BIT | address : B3<br>address : B10 | <del>33</del><br>1010 | Add<br>Delete<br>Modify<br>Export<br>Import |
|                           |                          |                               |                       | Export CSV Import CSV                       |
|                           |                          |                               |                       | Exit                                        |

Note: <u>Please do not use "Export CSV", this one is not able to auto. replace PLC tag name in</u> EasyBuilder Pro.

Step 2.

Open EasyBuilder Pro. Go to [Tool] and select [Translate MT500 Project...]

| 📮 🖬 🔀                                                                                                    |         |  |  |  |  |  |  |  |
|----------------------------------------------------------------------------------------------------|---------|--|--|--|--|--|--|--|
| : 🗅 🖨 🖬 🗟 으 으   음 🤋 😢 🦄 🔟 🥅 本 ! 🛠 🕎 👰 😫 🛄 🍊 🔁 🏢 ! 🛛 1 2 3 4 )                                                                                                    | State 0 |  |  |  |  |  |  |  |
| ・ ・ A A 臣 憲 三 I A ・ U Language 1 ・ 11 1.2 L                                                                                                    | 3 L.4   |  |  |  |  |  |  |  |
| File Icol Help                                                                                                    |         |  |  |  |  |  |  |  |
| Compress/Uncompress                                                                                                    | 0%      |  |  |  |  |  |  |  |
| Compess Uncompess  2. Translate MISOD Project  2. Translate MISOD Project  2. Transl |         |  |  |  |  |  |  |  |
| MT6050 (480 x 272)                                                                                                    |         |  |  |  |  |  |  |  |

# Step 3.

Select MT500 EOB file and click "Translate".

| Transleds in 1500 Project  | t to MT8000 Project                                                                                                 | ×            |
|----------------------------|----------------------------------------------------------------------------------------------------|--------------|
|                            |                                                                                                    | 1.           |
| MT500 EOB file :           | C:\EB500\V274U\Project\ABDF1.eob                                                                                    | Browse       |
|                            |                                                                                                    |              |
| MT8000 project :           | C:\EB500\V274U\Project\ABDF1.mtp                                                                                    | Browse       |
|                            |                                                                                                    |              |
| Default font               | Frank City                                                                                                    | - T-bla      |
| ASCII :                    | Times New Roman                                                                                                    |              |
| Non-ASCII :                | Gulim                                                                                                    |              |
|                            | ☑ Use MT500 ASCII font files (suggestion : check this box)                                                          |              |
|                            | $\fbox$ Use the most suitable font size automatically (suggestion : check                                           | k this box ) |
| Delete "Dire<br>(MT8000 se | ect Window" objects which are triggered with LB9060~9069, 9080,<br>eries uses a new mechanism to manage keyboards.) | , 9081.      |
|                            |                                                                                                    |              |
|                            |                                                                                                    |              |
|                            |                                                                                                    |              |
|                            |                                                                                                    |              |
|                            |                                                                                                    |              |
|                            |                                                                                                    |              |
|                            | Stop Translate                                                                                                    | Exit         |

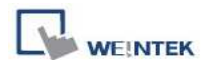

### Step 4.

Select "Exit" after converting project succeeded.

| Translate MT500 Project                                                                                                    | to MT8000 Project                                                                                                  | ×            |
|----------------------------------------------------------------------------------------------------|----------------------------------------------------------------------------------------------------|--------------|
| MT500 EOB file :                                                                                                    | C:\EB500\V274U\Project\ABDF1.eob                                                                                   | Browse       |
| MT8000 project :                                                                                                    | C:\EB500\V274U\Project\ABDF1.mtp                                                                                   | Browse       |
| Default font                                                                                                    |                                                                                                    |              |
| ASCII :                                                                                                    | Times New Roman 🛛 Font Siz                                                                                         | e Table      |
| Non-ASCII :                                                                                                    | Gulim 🖌                                                                                                    |              |
|                                                                                                    | ✓ Use MT500 ASCII font files (suggestion : check this box)                                                         |              |
|                                                                                                    | ☑ Use the most suitable font size automatically (suggestion : check                                                | < this box ) |
| ✓ Delete "Dire<br>(MT8000 se                                                                                                    | ct Window" objects which are triggered with LB9060~9069, 9080,<br>eries uses a new mechanism to manage keyboards.) | 9081.        |
| Window 2 finished<br>Window 3 finished<br>Window 5 finished<br>Window 4 finished<br>Window 10 finished<br>Window 50 finished<br>Window 51 finished |                                                                                                    |              |
| succeeded                                                                                                    |                                                                                                    |              |
|                                                                                                    | Stop Translate                                                                                                    | Exit         |

Step 5.

Open converted project in EasyBuilder Pro.

| L I      | las <b>y</b> B | uilder8000 : ABDF1 - [1 | 0 - Initia       | ıl Sc         | reen   | )          |       |       |           |        |    |       |          |                  |     |       |       |      |    |    |      |       |                                        |        |             | X          |
|----------|----------------|-------------------------|------------------|---------------|--------|------------|-------|-------|-----------|--------|----|-------|----------|------------------|-----|-------|-------|------|----|----|------|-------|----------------------------------------|--------|-------------|------------|
| D        | B              | BIX h 6 20              | 6                | 8 🕅           | ? 9    | k, _⊿      | 2     |       | <u>لا</u> | *      | 霆  | 1     | 2 6      | <u>ل</u>         | F 2 | 5 8   | 9 1   |      | 0  | 1  | 2    | 3     | •                                      | •      | Sta         | te O       |
|          |                | *                       |                  | 121 - 225     | 5      | - A        | Δ.    | E     | -         | - Hill | 1  | I     | A        | + 1              | T I | angus | age 1 |      |    |    |      | L     | La                                     | 2 L:   | 3 L4        |            |
| EB       | File           | Edit View Option Drav   | w <u>O</u> bject | s <u>I</u>    | ibrary | Tools      | W     | indov | r :       | Help   |    |       | _        | 1.0000000        |     |       |       |      |    |    |      |       | -                                      | HARDAG |             | -<br>₽×    |
| 1.6      | - Ha.          |                         |                  | 20. 28<br>記 道 | 1 001  | -00-       | -01 I | 144   | Ŧ         | 1 🗄    |    | ÷П    | 다.<br>다. | an.              |     | 1. AN | 48    | -[2] | 12 | Ľ, | Į.   | Ge    |                                        | 10     | - 0%        |            |
| ****     | () (Line Perty | Windows                 | <b>*</b> X       | 4 /           | 10 -   | Initial    | Sen   | en    | ×         | 1.11   |    | and a | la tali  | ( and the second |     |       | NC55R |      |    |    | CROR | 11255 |                                        | Þ      | ****        |            |
| ¢,       |                | Object list             | ~                |               | - 325  | 1990       | 12.00 |       | 524       |        | -  | -     | -        |                  | -   |       |       |      | -  | -  | -    | -     |                                        | ~      |             |            |
| <b>1</b> | 4              | 3: Fast Selection       | ~                | 8             |        |            |       |       |           |        |    |       |          |                  |     |       |       |      |    |    |      |       | 8                                      |        | HHOT        | Ş          |
| đ        | +              | 4: Common Window        |                  | ði.           | BL     | _0         | 1     |       |           |        |    |       |          |                  |     |       |       |      |    |    |      |       | 86<br>                                 |        | <b>†</b>    | 1          |
| ß        |                | 6: HMI Connection       |                  |               |        |            |       |       |           |        |    |       |          |                  |     |       |       |      |    |    |      |       | 42<br>                                 |        | <b>1</b> 77 | ted        |
| R.       |                | 7: Password Restriction |                  |               |        |            |       |       |           |        |    |       |          |                  |     |       |       |      |    |    |      |       | 86<br>58                               |        |             | <u>E</u>   |
| ð        |                | 9                       |                  |               | BL.    | <u>a</u> r |       |       |           |        |    |       |          |                  |     |       |       |      |    |    |      |       | 32                                     |        | •           | $\diamond$ |
|          | A              |                         |                  | 8             |        |            |       |       |           |        |    |       |          |                  |     |       |       |      |    |    |      |       | 8                                      |        | 12          | <b>₩</b>   |
|          |                |                         |                  | őł:           |        |            |       |       |           |        |    |       |          |                  |     |       |       |      |    |    |      |       | 36                                     |        |             |            |
| <u>_</u> | 0              | 14                      |                  | - 83          |        |            |       |       |           |        |    |       |          |                  |     |       |       |      |    |    |      |       | 8                                      |        |             | -ው         |
| -        |                | - 15                    |                  | <i>5</i> 2    |        |            |       |       |           |        |    |       |          |                  |     |       |       |      |    |    |      |       | 88                                     |        |             |            |
| /        |                | 10                      |                  | - 83          |        |            |       |       |           |        |    |       |          |                  |     |       |       |      |    |    |      |       | 8                                      |        | -           | -          |
| Ŕ        |                |                         |                  | őł.           |        |            |       |       |           |        |    |       |          |                  |     |       |       |      |    |    |      |       | 36                                     |        | 2           |            |
| ×        |                | 20                      |                  | - 82          |        |            |       |       |           |        |    |       |          |                  |     |       |       |      |    |    |      |       | 5                                      |        |             | HEE        |
| ¢        |                | 21                      |                  | - 88.<br>199  |        |            |       |       |           |        |    |       |          |                  |     |       |       |      |    |    |      |       | 36<br>                                 |        | t           | <u>•</u> F |
| O        |                | - 23                    |                  |               |        |            |       |       |           |        |    |       |          |                  |     |       |       |      |    |    |      |       | •••••••••••••••••••••••••••••••••••••• | _      | 83          | $\odot$    |
| Θ        |                | - 24<br>- 25            |                  |               |        |            |       |       |           |        |    |       |          |                  |     |       |       |      |    |    |      |       | **<br>\$2                              |        |             |            |
|          |                | - 26                    |                  |               |        |            |       |       |           |        |    |       |          |                  |     |       |       |      |    |    |      |       | 33                                     |        |             |            |
| ¢∓       |                | - 28                    |                  |               |        |            |       |       |           |        |    |       |          |                  |     |       |       |      |    |    |      |       | ¥,                                     | ~      |             |            |
| 212      |                | <                       | >                | <             |        |            |       |       |           | - 40   |    |       |          |                  |     |       |       |      |    |    |      |       | >                                      |        |             |            |
| For H    | elp, pr        | ess F1                  |                  | _             | _      |            | MT61  | .04T/ | MT8       | 080T/  | MT | 31047 | [ (64    | D x 48           | 0)  | _     | _     | _    | _  | _  | l    |       |                                        | T      |             | 1.4        |

# Step 6.

Open Address Tag Library and select "Load Tag File".

| Å | ddress I | ag Library   |                            |            |            |              |         |            | × |
|---|----------|--------------|----------------------------|------------|------------|--------------|---------|------------|---|
| 1 | 💿 Custo  | omizedj (    | System                     |            |            |              |         |            |   |
|   | No.      | Address tag  | name                       |            | PLC name   | Address type | Address | Read/Write |   |
|   |          |              |                            |            |            |              |         |            |   |
|   |          |              |                            |            |            |              |         |            |   |
|   |          |              |                            |            |            |              |         |            |   |
|   |          |              |                            |            |            |              |         |            |   |
|   |          |              |                            |            |            |              |         |            |   |
|   |          |              |                            |            |            |              |         |            |   |
|   |          |              |                            |            |            |              |         |            |   |
|   |          |              |                            |            |            |              |         |            |   |
|   |          |              |                            |            |            |              |         |            |   |
|   |          |              |                            |            |            |              |         |            |   |
|   |          |              |                            |            |            |              |         |            |   |
|   |          |              |                            |            |            |              |         |            |   |
|   | *        |              |                            |            |            |              |         |            |   |
|   | " Users  | can import N | 11500 tag to represent the | address.   |            |              |         |            |   |
|   |          | New          | 2 Delete                   | Delete All | Settings   |              |         |            |   |
|   | Sa       | ave Tag File | . Load Tag File            | Export CSV | Import CSV |              |         | Exit       |   |
|   |          | 3            |                            |            |            |              |         |            |   |

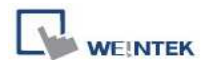

# Step 7.

# Choose the EB500 tgl file

| Address Tag Library          |                |                     |           |        | E          | ×  |
|------------------------------|----------------|---------------------|-----------|--------|------------|----|
| O Customized ○ Sy Open       |                |                     |           | ? 🛛    |            |    |
| No. Address tag name Look in | : 🛅 Untitled-1 |                     | 👱 🔇 🦸 📁 🖽 |        | Read/Write | ř. |
| * Users can import MT5C      | eng<br>500.tgl |                     |           |        |            |    |
| New                          | File name:     | 500                 |           | Open   |            |    |
| Save Tag File                | Files of type: | Tag Library.(*.tgl) | <b></b>   | Cancel | Exit       |    |

#### Step 8.

A message "Use tag to represent the address" appeared and click Yes.

| Address Tag Library                                    |                                    |                                 |  |  |  |  |
|--------------------------------------------------------|------------------------------------|---------------------------------|--|--|--|--|
| ⊙ Customized ○ System                                  |                                    |                                 |  |  |  |  |
| No. Address tag name                                   | PLC name                           | Address type Address Read/Write |  |  |  |  |
|                                                        |                                    |                                 |  |  |  |  |
|                                                        |                                    |                                 |  |  |  |  |
|                                                        |                                    |                                 |  |  |  |  |
|                                                        | FasyBuilder8000                    |                                 |  |  |  |  |
|                                                        |                                    |                                 |  |  |  |  |
|                                                        | Use tag to represent the address ? |                                 |  |  |  |  |
|                                                        | Vac No                             |                                 |  |  |  |  |
|                                                        |                                    |                                 |  |  |  |  |
|                                                        |                                    |                                 |  |  |  |  |
|                                                        |                                    |                                 |  |  |  |  |
| * Users can import MT500 tag to represent the address. |                                    |                                 |  |  |  |  |
|                                                        |                                    |                                 |  |  |  |  |
| New Delete                                             | Delete All Settings                |                                 |  |  |  |  |
| Save Tag File Load Tag File                            | Export CSV Import CSV              | Exit                            |  |  |  |  |

# Step 9.

The object will be automatically replaced as PLC address by tag name.

| C B          | EasyBuilder8000 : ABDF1 - [10 - Initial Screen ] |                                                     |                                                                    |  |  |  |  |  |  |  |
|--------------|--------------------------------------------------|-----------------------------------------------------|--------------------------------------------------------------------|--|--|--|--|--|--|--|
|              | B                                                |                                                     | 🖁 🎗 🙀 🟒 🏢 本 🛠 翌 😨 🖨 🖽 🖉 🖽 🔲 1 2 3 ፋ 🕨 State 0                      |  |  |  |  |  |  |  |
|              |                                                  | ÷                                                   | • 🗛 🐨 🗐 🗐 / 🗛 - 🗓 Language 1 🛛 💌 L1 L2 L3 L4                       |  |  |  |  |  |  |  |
| EB           | File                                             | <u>B</u> dit <u>V</u> iew Option <u>D</u> raw Objec | ts Library Tools Window Help                                       |  |  |  |  |  |  |  |
| ° °          | ┗┗┗围田田田┢ㅎ리ㅠゕ▫┉ᄣᆂᇢᆐᇏᇔ╡╡◣ᄮᄵ╠ᅜ┺╡๛┋┉᠉                |                                                     |                                                                    |  |  |  |  |  |  |  |
|              | s Hicko                                          | Windows 🗸 🗙                                         | 4 10 - Initial Screen X                                            |  |  |  |  |  |  |  |
| 49<br>(11)   |                                                  | Object list 🛛 🗸 🗸                                   |                                                                    |  |  |  |  |  |  |  |
| 里            | T. 10                                            | 3: Fast Selection                                   | Toggle Switch Object's Properties                                  |  |  |  |  |  |  |  |
|              |                                                  | - 5: PLC Response                                   |                                                                    |  |  |  |  |  |  |  |
|              |                                                  | - 6: HMI Connection<br>- 7: Password Restriction    | General Security Shape Label Profile                               |  |  |  |  |  |  |  |
|              |                                                  |                                                     | Description :                                                      |  |  |  |  |  |  |  |
|              | -                                                |                                                     | Read address                                                       |  |  |  |  |  |  |  |
|              | -                                                |                                                     | BL_0 PLC name : Allen-Bradley DF1                                  |  |  |  |  |  |  |  |
| 7<br>•       |                                                  |                                                     | Device type : 1                                                    |  |  |  |  |  |  |  |
|              |                                                  | - 15                                                | Address B10100                                                     |  |  |  |  |  |  |  |
| 10           | _                                                | 17                                                  | Address format : DDDdd [range : 0 ~ 25515, dd : bit no. : 00 ~ 15] |  |  |  |  |  |  |  |
| Y            |                                                  |                                                     | Index register                                                     |  |  |  |  |  |  |  |
| $\hat{c}$    |                                                  |                                                     |                                                                    |  |  |  |  |  |  |  |
| ò            |                                                  | - 22                                                | Invert signal                                                      |  |  |  |  |  |  |  |
| Ō            |                                                  | - 24                                                | Write address :                                                    |  |  |  |  |  |  |  |
|              |                                                  |                                                     | PLC name : Allen-Bradley DF1                                       |  |  |  |  |  |  |  |
| z)z          |                                                  | - 27                                                | Device type : 2                                                    |  |  |  |  |  |  |  |
| 212<br>10000 |                                                  | - 29                                                | Address: B13200                                                    |  |  |  |  |  |  |  |
| A            |                                                  | - 31                                                | Address format : DDDdd [range : U ~ 25515, dd : bit no. : U0 ~ 15] |  |  |  |  |  |  |  |
|              |                                                  |                                                     | Index register                                                     |  |  |  |  |  |  |  |